## 青山学院大学 学費等口座振替 預金口座登録

1 事前準備作業

口座振替に当たっては、SMBC ファイナンスサービス株式会社が提供する口座振替受付 サービスを利用し、株式会社システムブリッジが構築・管理する学費等口座振替に関する WEB サイト(後記3記載のWEB サイト。以下「WEB サイト」といいます。)に必要情報 をご入力いただきます。

各金融機関によって、手続き時の条件、必要情報が異なりますので、事前に WEB サイト をご確認いただき、お手元に必要な情報をご用意の上、登録手続きを行ってください。 なお、どなたの名義の預金口座でも登録可能です。

提携金融機関:提携金融機関であるか、金融機関ごとの利用可能対象者を ご確認ください。

https://www.smbc-card.com/business/collection/service/cats/bank\_list\_internet.jsp

◎口座振替受付サービスの提携金融機関では無い場合など、やむを得ず、口座振替登録が 出来ない場合は、庶務部経理課までご相談ください。

手続き時の条件、必要情報の一例:

- ・口座情報(銀行名、支店名、口座種別、口座番号)
- ・キャッシュカードの暗証番号・生年月日・通帳記帳済の最終残高
- ・インターネットバンキングご利用の場合はログインパスワード、ワンタイムパスワード ※みずほ銀行はインターネットバンキング契約の方のみ可能となります。

個人情報の取扱いについて

ご入力いただきました個人情報は、学費等の口座振替作業及び返金が生じた場合の手続 にのみ使用させていただきます。

本学では、SMBC ファイナンスサービス株式会社に学費等の口座振替に関する業務を委託し、株式会社システムブリッジに口座振替に係るシステムの構築・管理を委託しております。各委託に当たっては、機密保持及び個人情報保護に係る条項を含む契約書や守秘義務契約書を締結し、個人情報の適切な管理を求め、各委託業務の目的以外に利用されることがないようにしています。

本学の個人情報保護への取り組み及びプライバシーポリシーについては、以下の WEB サ イトをご確認ください。

https://www.aoyamagakuin.jp/practice/compliance/privacypolicy/

(個人情報保護への取り組み)

https://www.aoyama.ac.jp/about/privacy/(プライバシーポリシー)

3 登録方法

預金口座の振替登録は、WEB サイト(以下の URL からアクセス)から手続きを行って ください。登録後、「【青山学院大学】 口座振替のお申込完了を確認致しました」というメー ルが届きましたら、登録完了です。

https://srv5.asp-bridge.net/aoyamagakuin/login/

- ・JavaScript、Cookie は有効にしてください。
- ・「@sb-mail.net」からのメールを受信できるよう設定してください。
- 4 口座振替預金口座の登録手順
- ① ログインページ

学生番号と学生の生年月日を入力して、ログインを行ってください。

| 育山学院大学<br>АСУАМА БАКШИ UNIVERSIT                                                                                                    |                                               |
|----------------------------------------------------------------------------------------------------|-----------------------------------------------|
| 学費口座振替申込へ<br>Bank Account Automatic Transfer Regist                                                                                                    | ページ<br>tration Page                           |
| 学生番号<br>Student ID Number<br>パスワード                                                                                                    | 例)21XX000X<br>例)20200401                      |
| * パスワードは数字のみ8桁で入力してください。<br>Please enter your Password in the 8-digit format.<br>* 手続の完了を1時間以内に行ってください。1時間を超えた場合、手続<br>Please complete your registration within one hour. If you take longe<br>registration may not complete correctly. | パスワード:学生の生年月日<br>例:2000年1月1日<br>入力方法⇒20000101 |
| 次へ進む<br>Next                                                                                                    |                                               |

② 表示内容を確認のうえ、必要事項を入力し、確認ページで確認を行った後、 SMBC ファイナンスサービス株式会社の画面まで進んでください。 口座振替登録完了後、こちらで登録されたメールアドレスに完了通知が送信されます。

学費等納付期間で設定された期間で、在籍中は口座振替処理が実施されます。 学費等納付期間、連絡先に変更が生じた場合は、庶務部経理課までご連絡ください。

預金口座を変更する場合は、各学期口座振替2週間前までに、改めて P.3 の 『4.口座振替預金口座の登録手順』の①ログインページから、再度、ご登録を お願いいたします。

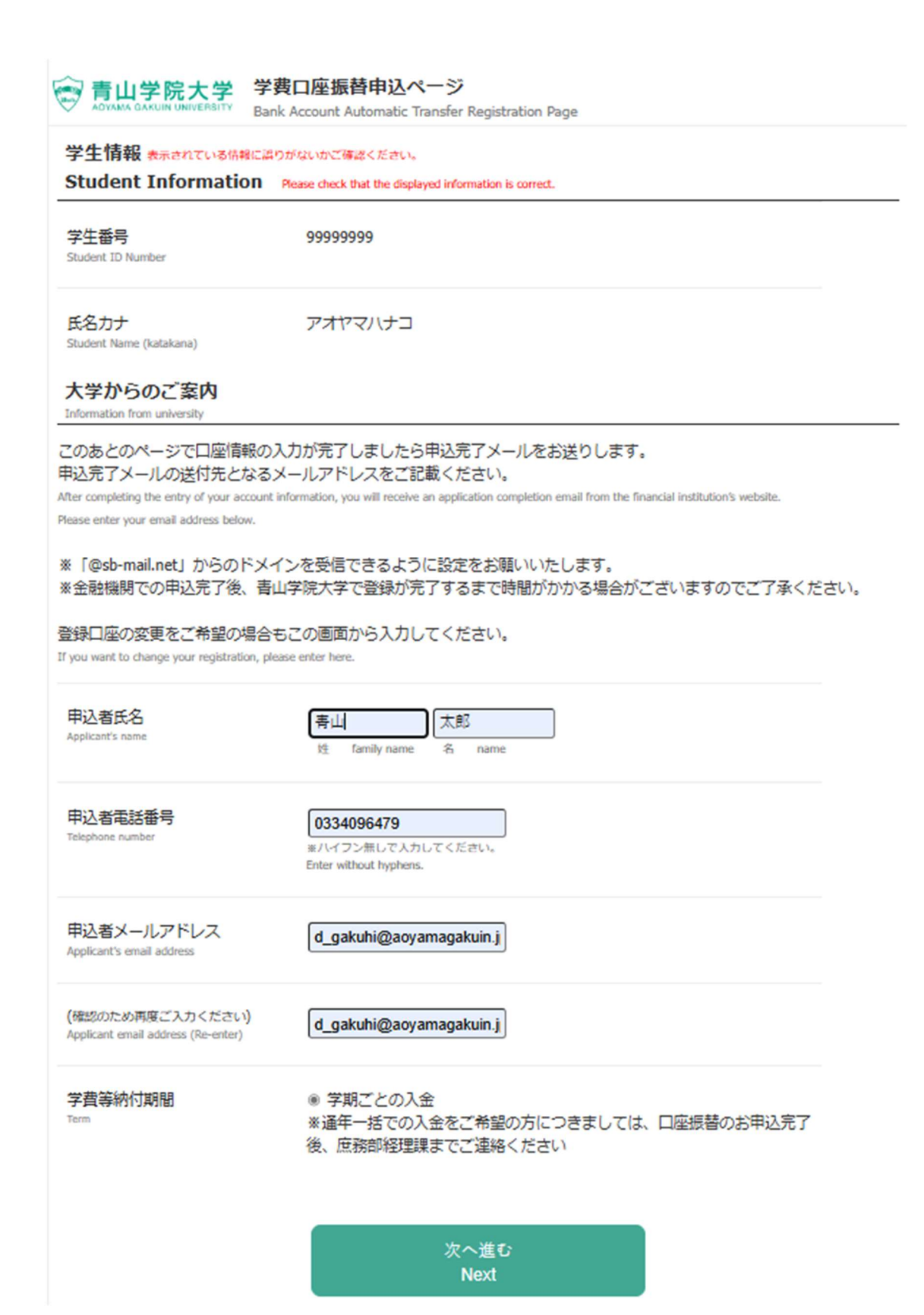

P3

③ 入力内容を確認し、「次へ進む」ボタンを押下してください。

| ADYAMA GAKUM UNIVERSITY                                 | ank Account Automatic Transfer Registration Page                                                                                                    |
|---------------------------------------------------------|----------------------------------------------------------------------------------------------------|
| 入力内容のご確認                                                |                                                                                                    |
| 入力いただいた内容にお間違<br>-Please confirm that the information   | いがないが確認してください。<br>you entered is correct.                                                                                                    |
| 1つ前の画面に戻るときは画面<br>-If you need to return to the previou | T下部の「戻る」ボタンを使用し、ブラウザの「戻る」ボタンは使用しないでください。<br>s screer, please click the "Back" button at the bottom of this page. Do NOT use your browser's "Back" button. |
| 学生番号<br>Student ID Number                               | 99999999                                                                                                    |
| 氏名カナ<br>itudent Name (katakana)                         | アオヤマハナコ                                                                                                    |
| 申込者氏名<br>pplicant's name                                | 青山 太郎                                                                                                    |
| 申込者電話番号<br>Elephone number                              | 0334096479                                                                                                    |
| 申込者メールアドレス<br>Applicant's email address                 | d_gakuhi@aoyamagakuin.jp                                                                                                    |
| 学費納入期間<br>erm                                           | 学期ごとの入金                                                                                                    |
| 表示された内容にお闇違いが                                           | なければ「次へ進む」を押してください。                                                                                                    |
| If all the information is correct, pleas                | e click the "Next" button below.                                                                                                    |
|                                                         | 次へ進む                                                                                                    |

④ 口座情報など事前に準備していただき、「SMBC ファイナンスサービス(株)サイト へ進むボタンを押下してください。

| で 青山学院大学<br>ACYANA GAACUM CHIVERBITY                                                                                                    |  |  |  |
|----------------------------------------------------------------------------------------------------|--|--|--|
| 学費口座振替申込ページ<br>Bank Account. Automatic. Transfer Registration Page                                                                                                    |  |  |  |
| ここから先はSMBCファイナンスサービス(株)WFRサイトに遷移します。                                                                                                    |  |  |  |
| You will be taken to the SMBC website.                                                                                                    |  |  |  |
| この先の手続きを途中で中断された場合、正確は情報を取得できません。<br>「各金融機関の本人確認・認証に必要な情報」をお手元にご準備いただき、操作を行ってください。<br>(例)<br>・ 口座情報(銀行名、支店名、口座種別、口座番号)<br>・キャッシュカードの暗証番号<br>・生年月日<br>・ 道幅記帳派の最終残高<br>・インターネットバンキングご利用の場合はログインパスワード、ワンタイムパスワード<br>※みずほ銀行はインターネットバンキング契約の方のみ可能となります。<br>各金融機関WEBサイトにて本人確認・認証を行った後は、必ず「収得企業へ戻る」などのホタンを押してください。                                                                                                    |  |  |  |
| 押さなかった場合、申込内容が青山学院大学へ通知されず、口座振替申込の手続きが完了しません。                                                                                                    |  |  |  |
| Warning: If you quit before completing the procedures, your information will not be registered correctly.<br>Please check the information that your bank requires to confirm/verify your identity beforehand and have it ready before<br>proceeding.<br>After confirming your identity on your bank's website, be sure to click the button marked "収納企業へ戻る" (return<br>to receiving agent service) etc.<br>If you fail to do this, your registration details will not be sent to AOYAMA GAKUIN University, and your<br>registration will be incomplete. |  |  |  |
| SMBCファイナンスサービス(株)WEBサイトへ進む                                                                                                    |  |  |  |
| FIDLEED TO SMIDE WEDSILE                                                                                                    |  |  |  |
| 戻る                                                                                                    |  |  |  |

⑤ ご利用金融機関の選択を行い、「同意して次へ」ボタンを押下してください。 選択出来ない場合は、庶務部経理課までご連絡ください。

| お支払い手続きが正しく行えませんので、プラウ                                                                           | サーの「戻る」ボタンは押さないでください。                                                                                                    |
|--------------------------------------------------------------------------------------------------|----------------------------------------------------------------------------------------------------|
| <b>独機関</b>                                                                                       |                                                                                                    |
| ◉ 三井住友銀行                                                                                         | ○ みずま銀行                                                                                                    |
| 〇 三菱UFJ銀行                                                                                        | ○ リそな銀行                                                                                                    |
| ○ 埼玉りそな銀行                                                                                        | ○ 信用金庫                                                                                                    |
| ○ ゆうちょ銀行                                                                                         |                                                                                                    |
|                                                                                                  | <ul> <li>その他の金融機関を検索</li> </ul>                                                                                                    |
| 育ステーション利用者同意事項<br>すね読みくたさい。                                                                      |                                                                                                    |
| 画面は、SMBCファイナンスサービス株式会社<br>加盟店としいます)から確金口度振客による代<br>打としいます)が加盟店へ預金口度振客依頼書<br>申込む方法を提供しています。利用者が次の | (以下「弊社)といいます)の「決済ステーション」サイトです。弊社は、ショップ(以下<br>金回以代行事務の委託を受けていますが、これに付帯し、お客さま(以下下利用<br>を提出する方法に代えて、利用者がインターネットにより金融機関へ口座振替契約<br>画面で入力する、氏名、口座番号等の情報を加盟店に代わって受領し、金融機関 |

【三井住友銀行の画面をサンプルとして記載しております。】 ⑥支店名の選択と「お手続き時のご注意」を必ず確認して、各金融機関のサイトへ 進んでください。

| アオやマハナコミ                                                                                                    |                                                                                                    |
|----------------------------------------------------------------------------------------------------|----------------------------------------------------------------------------------------------------|
| ま <b>小ぷ</b> 1p                                                                                                    |                                                                                                    |
| 油の進い                                                                                                    |                                                                                                    |
| sはBの方法で完勝を検索してくだかい。<br>s支払い手続きがおしく作すませんので、ブラウザーの「草毛ヶ市タンは」                                                                                                    | #MENTCHERUN                                                                                          |
| していただくと、アに店舗が資本されます。ご利用の店舗を選択し、「お                                                                                                    | 明辺地行った外に支付してください。                                                                                    |
| 演員系の最初の文平を押してください。                                                                                                    | B. 決測号を入力して「除有」がなった中してくどさい。                                                                          |
| 店舗をの先覧大牛                                                                                                    | ■店袋寺                                                                                                 |
| 2 2 4 2 1 2 4 2 4 2 2                                                                                                    | 林政                                                                                                   |
|                                                                                                    | (81)))                                                                                               |
|                                                                                                    |                                                                                                    |
| シート・デアセクエ                                                                                                    |                                                                                                    |
|                                                                                                    |                                                                                                    |
| 用1 三田支店 →1 ≈1<br>都、カナ被索ができない店舗名がございます。                                                                                                    |                                                                                                    |
| 末できない場合は、店番号で検求してください。                                                                                                    |                                                                                                    |
| : 全脑機関の選択へ戻る                                                                                                    |                                                                                                    |
| コ 金融機関の単純へ戻る あ手続助の に ための たのできるの 日本の たのできるの 日本の たのできるの 日本の たのできるの 日本の たのできるの 日本の たのできるの これは 、単純なの たのできるの これは 、単純なの たのできるの これは 、単純なの たので また 、 たがの たので また 、 たがの ための であた 、 し、 ための たので また 、 ための たので また 、 ための たので また 、 ための たので また 、 ための たので また 、 ための たので また 、 ための たので また 、 ための たので また 、 ための たので また 、 ための たので また 、 ための たので また 、 ための たので また 、 ための たので また 、 ための たので また 、 ための たので また 、 ための たので また 、 ための たので また 、 ための たので また 、 ための たので また 、 ための たので また 、 たので また 、 たので また 、 たので また 、 たので また 、 たので また 、 たので また 、 たので また 、 たので また 、 ための たので また 、 ための たの たた 、 たのま 、 たのま 、 た | ご注意<br>大<br>大<br>5.5<br>5.5<br>5.5<br>5.5<br>5.5<br>5.5<br>5.                                        |
|                                                                                                    | ご注意<br>友銀行<br>気にの条件を選びすご本人類が<br>気には<br>のないの方<br>さきまであるの方<br>てございます。                                  |
| ■ 金融機関の直映へ戻る<br>あ手続時の<br>ション<br>ション<br>ション<br>ション<br>ション<br>ション<br>ション<br>ション                                                                                                    | ご注意<br>(天久銀行<br>次天の県赤を満たすで本人様が<br>天氏は<br>京人の方<br>ご言意います。<br>本語などの方<br>ご言意います。<br>事前に<br>(客方は当後)、口原着号 |

⑦ 口座振替情報の入力をして、「次に進む」ボタンを押下してください。

| これ時間ですに用きこい時間のとし、彼下の必要事項と入かい特別してください。<br>また気はく時後のはこく作すないなので、ブラウマーの学校、目的からは最近ないでください。<br>■ 使用金融の単位は、口等性能ではなくた年月日の人力なないます。                                                                                                    |                                                                                                    |          |                                 |  |
|----------------------------------------------------------------------------------------------------|----------------------------------------------------------------------------------------------------|----------|---------------------------------|--|
| 務規算情證                                                                                                    |                                                                                                    | 8423     | お申込先情報                          |  |
| 合業経費                                                                                                    | ≡并住衣掘行                                                                                                    |          | 常山寻挖大泽亲族的                       |  |
| 店舗                                                                                                    | アオイ支店                                                                                                    |          | 60A                             |  |
|                                                                                                    |                                                                                                    | 204      | 08-8409-6479                    |  |
|                                                                                                    |                                                                                                    | J-2.7    | fux digebuhilleoyemegelu<br>nis |  |
| 2 HONOSERDEA 2                                                                                                    | ni, an an an an an an an an an an an an an                                                                                                    |          |                                 |  |
| wante l                                                                                                    | Tizoso                                                                                                    | -        |                                 |  |
| 口连袋秀                                                                                                    | 4.4 世中外部中                                                                                                    |          |                                 |  |
| 0858                                                                                                    |                                                                                                    |          |                                 |  |
| nd bet                                                                                                    | ※私用 ※私と号の間には平月スペースを入れてください                                                                                                    |          |                                 |  |
| ロ連キ集で使用できる<br>1.数年、01245350<br>2.カナ文年(単し、5)<br>1.第大文年(単し、5)<br>1.第大文年(単し、5)<br>4.第4,74年後<br>2.石紀の42起号」・<br>6.年尚スペース<br>6.年尚スペース                                                                                                    | ■本作まで、DECを新くされい<br>は今天ではなどの通りできない。<br>たいたでありたい。このは気ができない。<br>すれたがいできない。<br>くり、はだいをド、「-」はなくすれてす。」<br>(今年、まやをわしてえれたとかでのここまでいたい。<br>およどあるわかで注意し                                                                                                    |          |                                 |  |
| ロ供名集で使用できま<br>1、数字の1246500<br>2 かた文字(明)(一)<br>3 茨大文字(明)(一)<br>1 茨大文字(明)(二)<br>4 満名(ネ楽品)<br>5 石紀のより紀号(一)<br>6 平向スペーズ<br>(日本済入ガモスカマス)                                                                                                    | **##5*: F#C=##03%** **#5*: F#C=##03%** **#5*: ##5*: ##*:#*:#*:#*:#*:#*:#*::#*:#*:#*:#*:#*:#* |          |                                 |  |
| ログを集て気が下す。<br>しかでの2545000<br>エアナスティールの<br>エアナスティールの<br>エアナス<br>エアナス<br>エ |                                                                                                    | 18.      |                                 |  |
| ロース (日本 1 年 ) (日本 1 年 ) (1 + )(1 + )(1                                                                                                    |                                                                                                    | 15       |                                 |  |
| は日本美工学的サイト<br>1. 数字 0.250000<br>2. かたえない、「ひろう<br>日本大工学の「ひろう」<br>3. かたえない、「ひろう」<br>3. たたえない、「ひろう」<br>3. た                                                                                                    |                                                                                                    | <i>u</i> |                                 |  |

⑧ 口座振替情報の確認を行い、「お手続きのご注意」を確認してから、「金融機関サイトへ」 ボタンを押下してください。

その後、各金融機関のページに遷移し、申し込みを行ってください 各金融機関のページにて、必ず、「収納企業へ通知」、「申込サイトに戻る」などの ボタンを押下してください。 押下しなかった場合、本学へ通知されず、口座振替登録手続が完了いたしません。 各金融機関に関する登録にあたってのご不明な点については、各金融機関へお問い合 わせください。

| お支払い                                                                                                    | 09489                                                                                                    | 手統主合語の確認                            |                              |
|----------------------------------------------------------------------------------------------------|----------------------------------------------------------------------------------------------------|-------------------------------------|------------------------------|
| アオヤマハ                                                                                                    | おの確認                                                                                                    |                                     |                              |
|                                                                                                    | FILO / UELO.CA                                                                                                    |                                     |                              |
| (Re微葉情報、ご人力<br>へ遷移します。 引き継ぎ                                                                                                    | 内容および下記の「お手補助のごけ兼」をご研説の上、「金<br>「金融機関所定の日本統をお願い地にます。(金融機関サイ                                                                                                    | B微慧サイトへ」ボタンをクリック<br>トへ遷移しただけでは、預金口用 | してCEEU、金融機関サ<br>動骨契約は成立している  |
| のでご注意ください)<br>とお支払い学繕さかは                                                                                                    | EL、作用ませんので、ブラウザーの「単長」ボタンは夏が広い                                                                                                    | REBLA,                              |                              |
|                                                                                                    |                                                                                                    | 8曲3年間4                              |                              |
| ROTALINE IN HA                                                                                                    |                                                                                                    | DTRAIN                              | •                            |
| 全地秘密                                                                                                    | 三井住太銀行                                                                                                    |                                     | 會山早總大早座長                     |
| 店舗                                                                                                    | アオイ支店                                                                                                    |                                     | 轻悲躁                          |
|                                                                                                    |                                                                                                    | 电红电号                                | 08-8409-647                  |
| 8                                                                                                    |                                                                                                    | 1-3794X                             | d galachill as yamagala<br>D |
| <b>电金瓶</b> 目                                                                                                    | 普遍很全                                                                                                    |                                     | 3                            |
| na e                                                                                                    | 1004667                                                                                                    |                                     |                              |
| 口徑豐厚                                                                                                    | 1284567                                                                                                    |                                     |                              |
| 1284                                                                                                    | 1444.902                                                                                                    |                                     |                              |
| お申込みがて                                                                                                    | ● 三井住友銀行<br>まる方<br>第8日国を発行する以下の条件を満たすこま入程が<br>す。<br>いたまままたは、                                                                                                    |                                     |                              |
| <ul> <li>個人のキャッ</li> <li>インターネッ</li> <li>ご利用口座算</li> </ul>                                                                       | シュカード保存者。または<br>トパンキング契約者の個人の方<br>別が、装護新会主力は当座新会の方                                                                                                    |                                     |                              |
| お申込み可能<br>お申込みが可能<br>月曜<br>・<br>・<br>日曜                                                                                          | 8時間<br>な時間は30下の通りでこざいます。<br>7500-2400<br>24時間                                                                                                    |                                     |                              |
| お申込み時に<br>お申込み時にお<br>ご準備をお願い                                                                                                    | U = UU = 21 = UU                                                                                                    |                                     |                              |
| <ul> <li>・口座情報 :支</li> <li>・キャッシュカ</li> </ul>                                                                                    | 0、00~31、00<br>一約要となる情報<br>度となる情報<br>度となる情報<br>取るえ、100<br>の通りでございます。事前に<br>取らます。<br>この発明の(普通または当曲)、口楽毎号<br>- For明記者号                                                                                                    |                                     |                              |
| <ul> <li>・ 口聴情報 (支)</li> <li>・ キャッシュカ・</li> <li>・ 生年月日</li> <li>金融機関サイト<br/>できない場合が<br/>押すようにお願い</li> </ul>                      | いていです。この<br>にの要となる情報<br>変なる情報<br>変なる情報のにていましてございます。新前に<br>良します。<br>たなる「現本の」に普通さんは当時、二級番号<br>トでの記載号<br>たてきます。<br>たてきます。<br>なり、このでは、<br>なり、<br>にないます。<br>なり、<br>にないます。<br>なり、<br>にない。<br>にないます。<br>なり、<br>にないます。<br>なり、<br>になり、<br>になり、<br>にのの、<br>になり、<br>になり、<br>になり、<br>になり、<br>になり、<br>にのの、<br>にのの、<br>にのので、<br>にののでので、<br>にのので、<br>にののででのでのでででのでのでででのでのでででのでのででのででのでででのでのでので | ŧ                                   |                              |
| <ul> <li>・ 口聴情報 支</li> <li>・ キャッシュカ</li> <li>・ 生年月日</li> <li>・ 金融機関サイト</li> <li>できない場合が</li> <li>中すようにお願く</li> <li>金融</li> </ul> | 10-00-01-00<br>の要素なる情報<br>たなる情報による通知でこざいます。単前に<br>なたる情報には、下の通知でこざいます。単前に<br>なたる情報には、下の構造時<br>下の相互通り<br>本ご注意↓<br>にてメポタン等化で重新を聞けた場合、正常に実現<br>にてメポタン等化で重新を聞けた場合、正常に実現<br>してざいますので、必ず「特达サイトに戻る」ポタン<br>い違します。<br>品紙簡サイトへ選びする食た、必ず「お手引                                                                                                    | を                                   | кегы.                        |
| <ul> <li>・日連情報<br/>・キャッシュカ<br/>・生年月日</li> <li>金融機関サイト<br/>できない場合が<br/>押すようにお願<br/>金計</li> </ul>                                  | 10-00-21-00<br>この妻となる情報<br>たなる情報<br>たなる情報はての通りでこざいます。事前に<br>度なます。<br>その相互番号<br>本ご注意★<br>にてメポタン学校でく事面を聞けた場合。正常に気現<br>にてメポタン学校でく事面を聞けた場合。正常に気現<br>にてメポタン学校によす。<br>急振興サイトへ選びする自た、必ず「お手引                                                                                                    | を                                   | 14826.                       |
| <ul> <li>・口腔情報 次</li> <li>・キャッシュカ</li> <li>・生年月日</li> <li>金融機関サイト</li> <li>できない場合が<br/>押すように主題</li> <li>会計</li> </ul>            | は、60~41、60<br>必要となる情報<br>たなる情報はての通りでこざいます。単前に<br>なします。<br>下の相互勝号<br>★ご注意★<br>にてメポタン等なで、面も寄せた場合、正常に気現<br>にてメポタン等なで、あず「中心サイトに戻る」ポタン<br>い違します。<br>品徴用サイトへ遠珍する食た、必ず「お手引                                                                                                    | を                                   | кегы.                        |

⑨ 各金融機関サイトにて、口座振替登録を行い、必ず、「収納企業へ通知」、「申込サイト に戻る」などのボタンを押下してください。

| 十、由 11 半 (本(本) 開                          | 十中门开;林林                                                                                                    | 2                           |
|-------------------------------------------|----------------------------------------------------------------------------------------------------|-----------------------------|
| ntelite                                   |                                                                                                    | 8<br>春山学院大学庶務部<br>経理課       |
|                                           | 電話書号                                                                                                    | 03-3409-6479                |
| <ul> <li>三井住友銀行</li> <li>アオイ支店</li> </ul> | オールアドレス                                                                                                    | d_gakuhi@aoyamagakui<br>nip |
|                                           |                                                                                                    |                             |
| 普通預金                                      |                                                                                                    |                             |
| 1234557                                   |                                                                                                    |                             |
| 7777 200                                  |                                                                                                    |                             |
|                                           | <ul> <li>×たしました。</li> <li>三井住友選行</li> <li>アオイ交店</li> <li>第週預金</li> <li>1234567</li> <li>74やく SD2</li> </ul> |                             |

⑩ 以下の画面で、手続きが完了したことを確認し、また、
 「【青山学院大学】口座振替のお申込完了を確認致しました」というメールを
 確認してください。

 
 ション
 学費口座振替申込ページ Bank Account Automatic Transfer Registration Page

 学費口座振替申込手続さが完了しました

 学費口座振替申込手続さが完了しました

 学生番号: 99999999

 氏名カナ:アオヤマハナコ

 生年月日: 20001230

 押込者民名: 青山太郎

 甲込者民名: 青山太郎

 甲込者系部号: 0334096479

 甲込者メールアドレス: d\_gakuhi@aoyamagakuin.jp

 学費納入期間: 字期ごどの入金

 登録日時: 2024-02-11 18:26:04

 金融機関での登録売了後にメールを送信いたします。

 なお申込売了後、登録完了とメール送信家で数日かかる場合があります。

不明点ございましたら本学庶務部経理課までお問い合わせください。

青山学院大学 庶務部経理課

以上 お問い合わせ先 青山学院大学庶務部経理課 03-3409-6479 d\_gakuhi@aoyamagakuin.jp